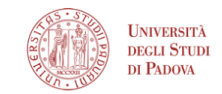

## Login in a course with FutureLearn for Campus UNIPD

## In order to get the free digital upgrade on this course, you need to join the Universitá di Padova Campus. https://www.futurelearn.com/campus/university-of-padova

## If you have already enrolled in the course without Campus:

To do that, leave the course so you can join again through the Campus and get its benefits: you can find instructions for leaving a course here: <u>Leaving a course</u> (please don't worry, your course progress will not be lost).

Once you've done that, please follow these instructions to join the course again:

- Go to <u>https://www.futurelearn.com/campus/university-of-padova</u>
- 1. Enter your student email address and click 'start learning now'
- 2. Follow the on-screen instructions
- 3. You will need to have access to your student email address (eg.: yourname@studenti.unipd.it).
- 4. We will send a verification code to your address.
- 5. You will be asked to create a FutureLearn account if you don't already have one.
- Choose the course from by clicking on 'Courses' at the top of our homepage and choose '<u>Short courses</u>'; make sure 'Included in FutureLearn Campus' is selected as the course subscription type
- While signed in with Campus, look for the Included in FutureLearn Campus label when browsing courses:

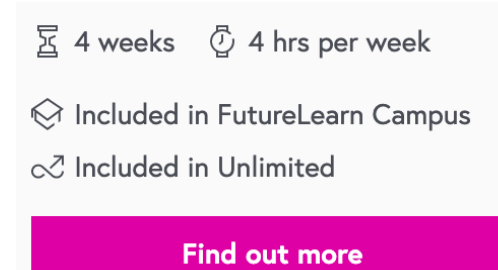

## AREA SERVIZI INFORMATICI E TELEMATICI Ufficio Digital Learning e Multimedia

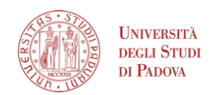

When you click 'join course' you will be given three options:

Choose the highlighted option titled 'FutureLearn Campus' to join through Campus. This will grant you a free digital upgrade, and will allow your university to monitor your progress in the course.

| Ways to learn                                                                                                    |                                                                                    |                                                                                                    |
|----------------------------------------------------------------------------------------------------|------------------------------------------------------------------------------------|----------------------------------------------------------------------------------------------------|
| Free Upgrade         FutureLearn Campus         £0         Upgrade for free using FutureLearn Campus         and you will get: <ul> <li>Access to this course for as long as it's on FutureLearn</li> <li>Access to this course's tests as well as a digital Certificate of Achievement once you're eligible</li> </ul> FutureLearn will share information about your activity on this course with Thair University so they can track your progress. | Free<br>£O<br>Choose free and you will get:<br>✓ Access to this course for 4 weeks | <ul> <li>Upgrade</li> <li>£99</li> <li>Upgrade this course and you will get:</li> <li>Access to this course for as long as it's on FutureLearn</li> <li>A print and digital Certificate of Achievement once you're eligible</li> </ul> |
| Get free upgrade                                                                                                    | Go to course                                                                       | Upgrade                                                                                                    |

To earn a certificate on this course, you need to mark at least 90% of steps as complete, and have an overall course score of at least 70%.